# Инструкция по сборке и эксплуатации робота – манипулятора механическая рука ZYMiniArm

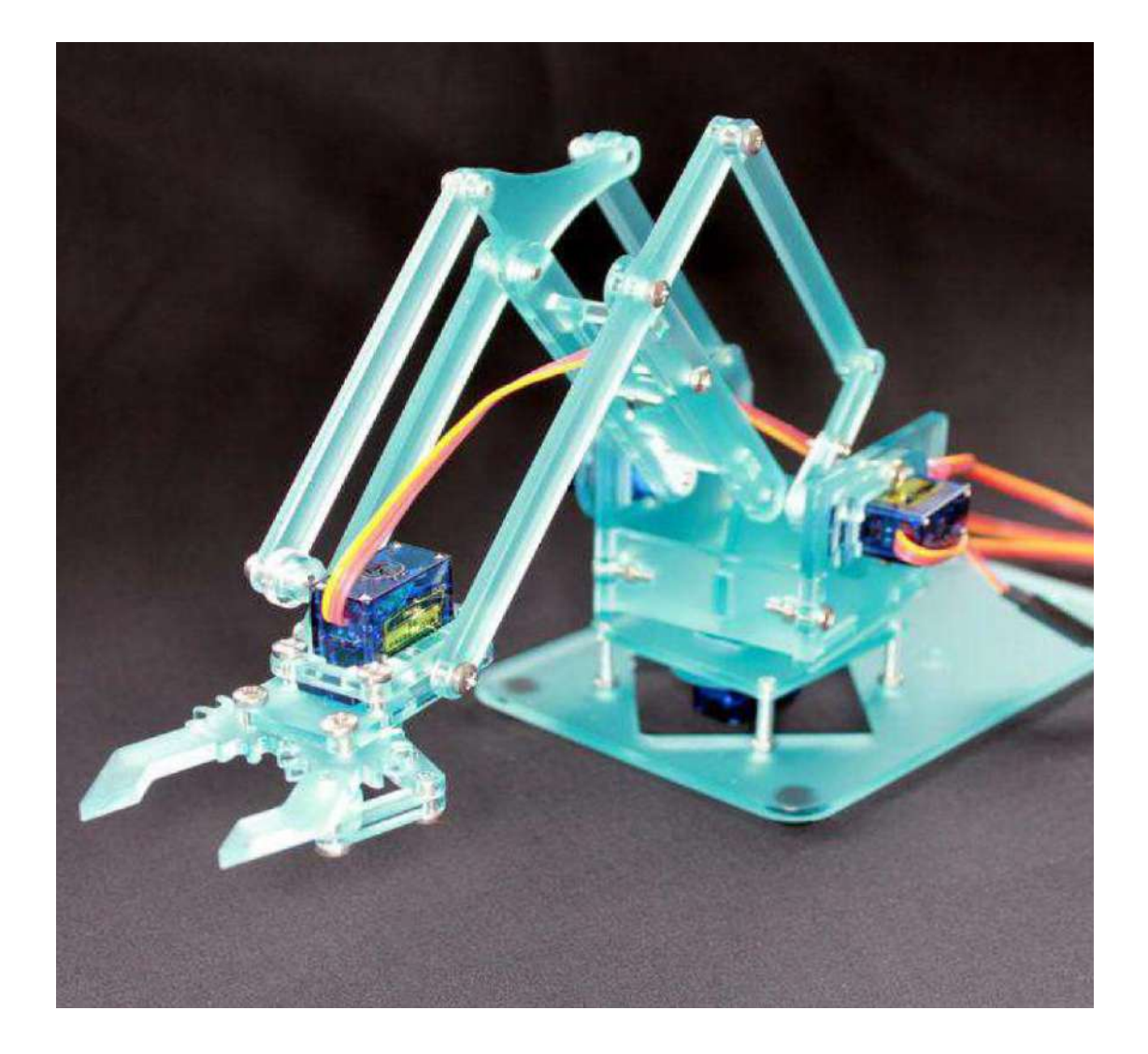

### 1 Комплектация

| Наименование детали                                           | Кол-во |
|---------------------------------------------------------------|--------|
| Набор деталей из акрила для сборки механического манипулятора | 1      |
| Сервоприводы                                                  | 4      |
| Удлинительный кабель для подключения сервопривода 15 см       | 1      |
| плата Arduino UNO                                             | 1      |
| Гаечный ключ M3/M2                                            | 1      |
| Плата расширения сервопривода                                 | 1      |
| Резиновая подкладка                                           | 4 ८    |
| Винт М3*6мм                                                   | 18     |
| Винт М3*10мм                                                  | 10     |
| Винт М3*12мм                                                  | 18     |
| Винт М3*16мм                                                  | 6      |
| Гайка МЗ                                                      | 24     |
| Гайка М3                                                      | 10     |
| Стойка М3*10мм                                                | 4      |
| Стойка М3*25                                                  | 4      |

В таблице указана стандартная комплектация, в комплект с Bluetooth входит дополнительный Bluetooth-модуль.

## 2 Детали акрилового корпуса

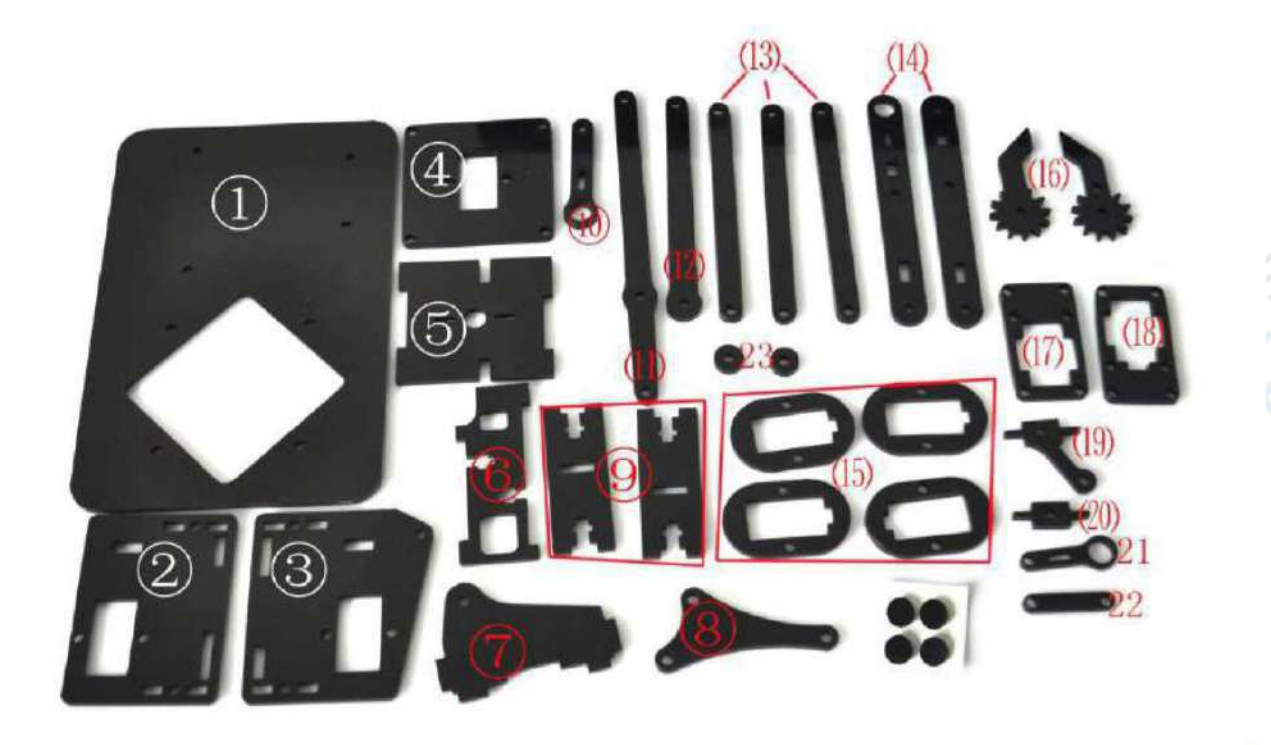

Удостоверьтесь, что детали акрилового корпуса полностью совпадают с показанными выше.

### 3 Порядок сборки руки-манипулятора

Шаг 1. Сборка основания

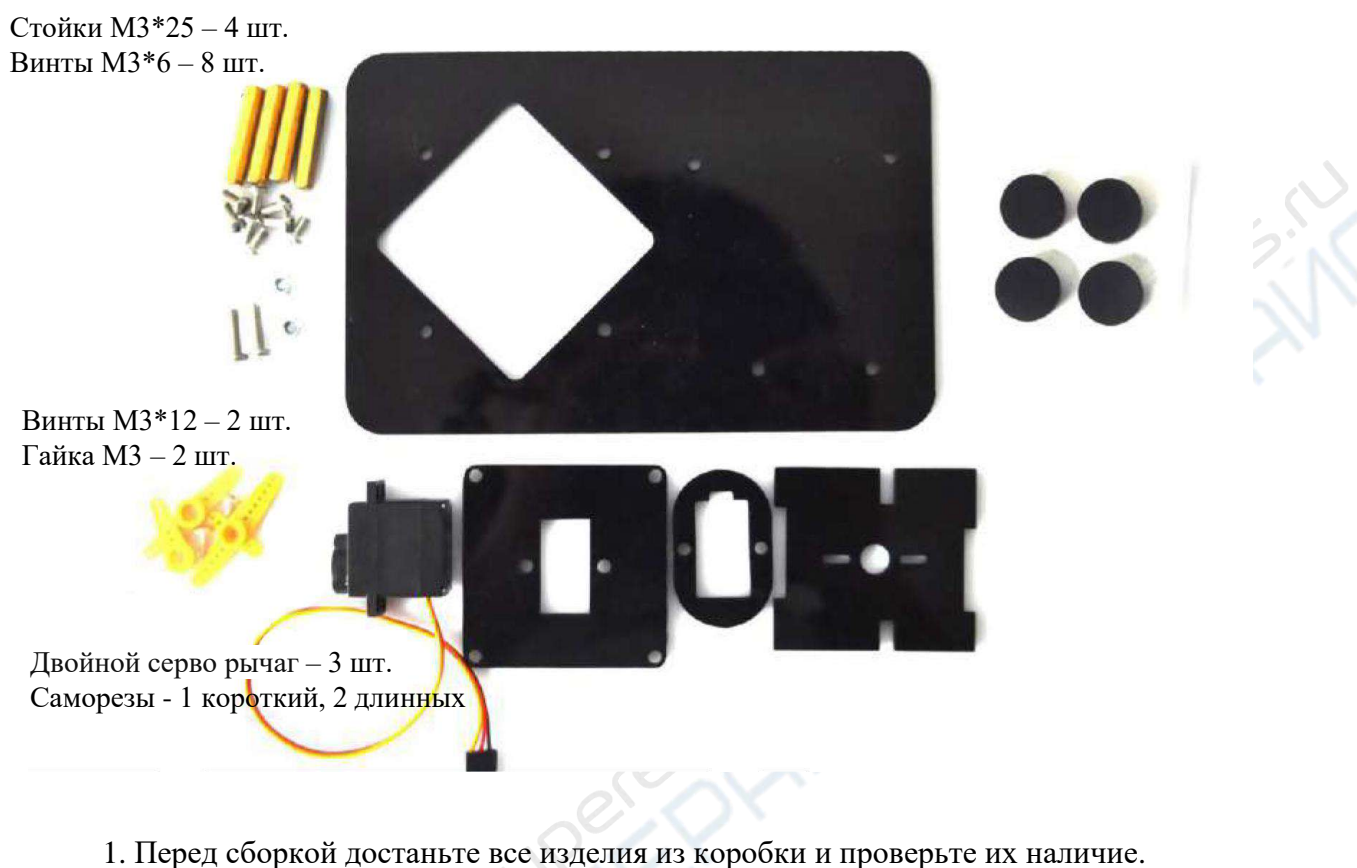

2. Зафиксируйте сервоприводы, как показано на изображении.

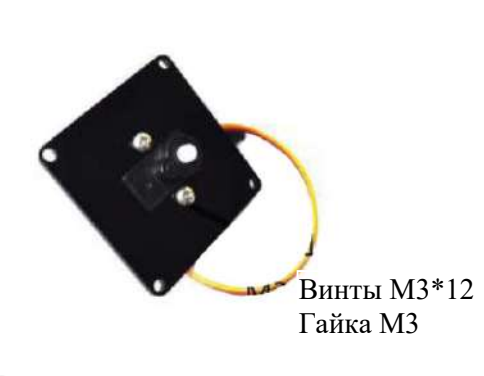

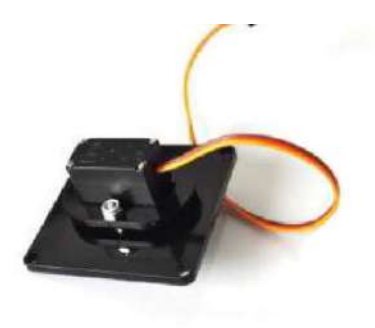

3. На этом этапе важно, чтобы сервоприводы были подключены корректно, в строгом соответствии с изображением.

Для сборки сервоприводов используйте 2 длинных самореза

Желтые двойные серво рычаги должны располагаться строго относительно четырех вспомогательных линий, следите за тем, чтобы их положение было корректным.

4. Обратите внимание на 4 установочных отверстия на панели, сверяйтесь с порядком сборки по изображениям при установке стоек, не закрепляйте их с обратной стороны панели. Чтобы избежать ошибок, сперва установите контрольную панель Arduino по линиям, показанными на рисунке.

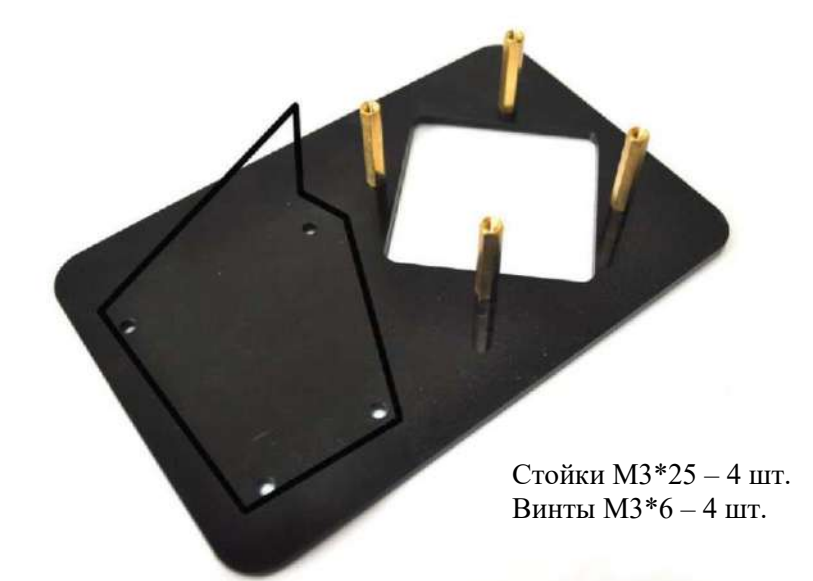

5. Установите опору для сервоприводов на основании, как показано ниже, и плотно зафиксируйте

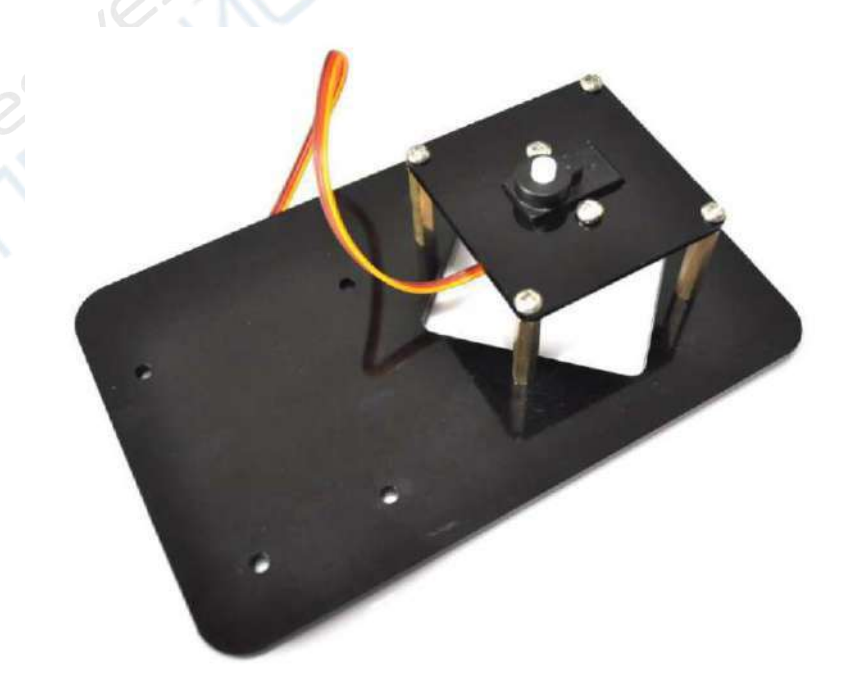

6. Приклейте противоскользящие накладки с четырех углов основания.

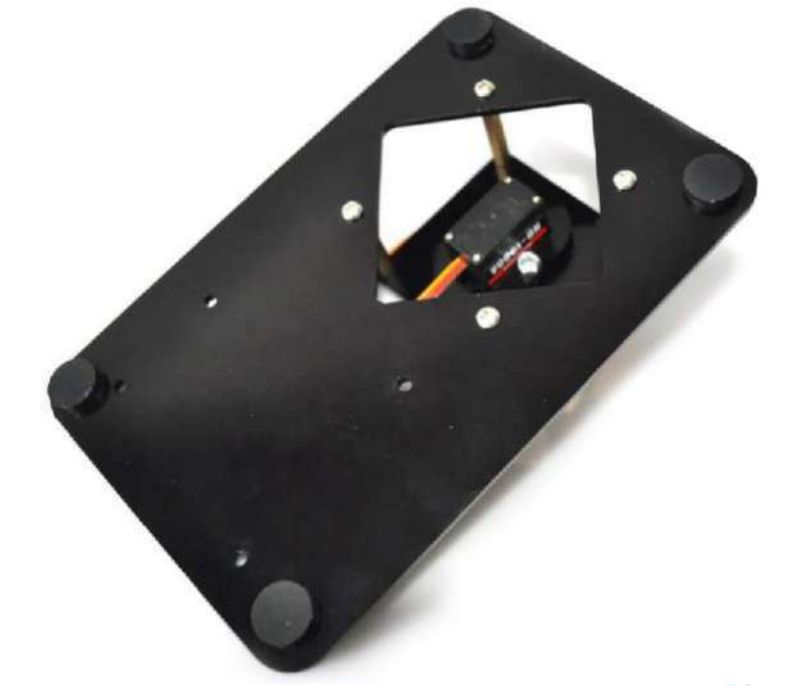

7. Необходимо запомнить, что вал сервопривода вращается на 180°. При сборке руки-манипулятора удостоверьтесь, что вал сервопривода (в идеальном случае) поворачивается приблизительно на 90° в правом направлении, и приблизительно на 90° – в левом.

В положении, указанном на картинке выше, вал сервопривода повернут на 90°. При сборке положение должно полностью совпадать.

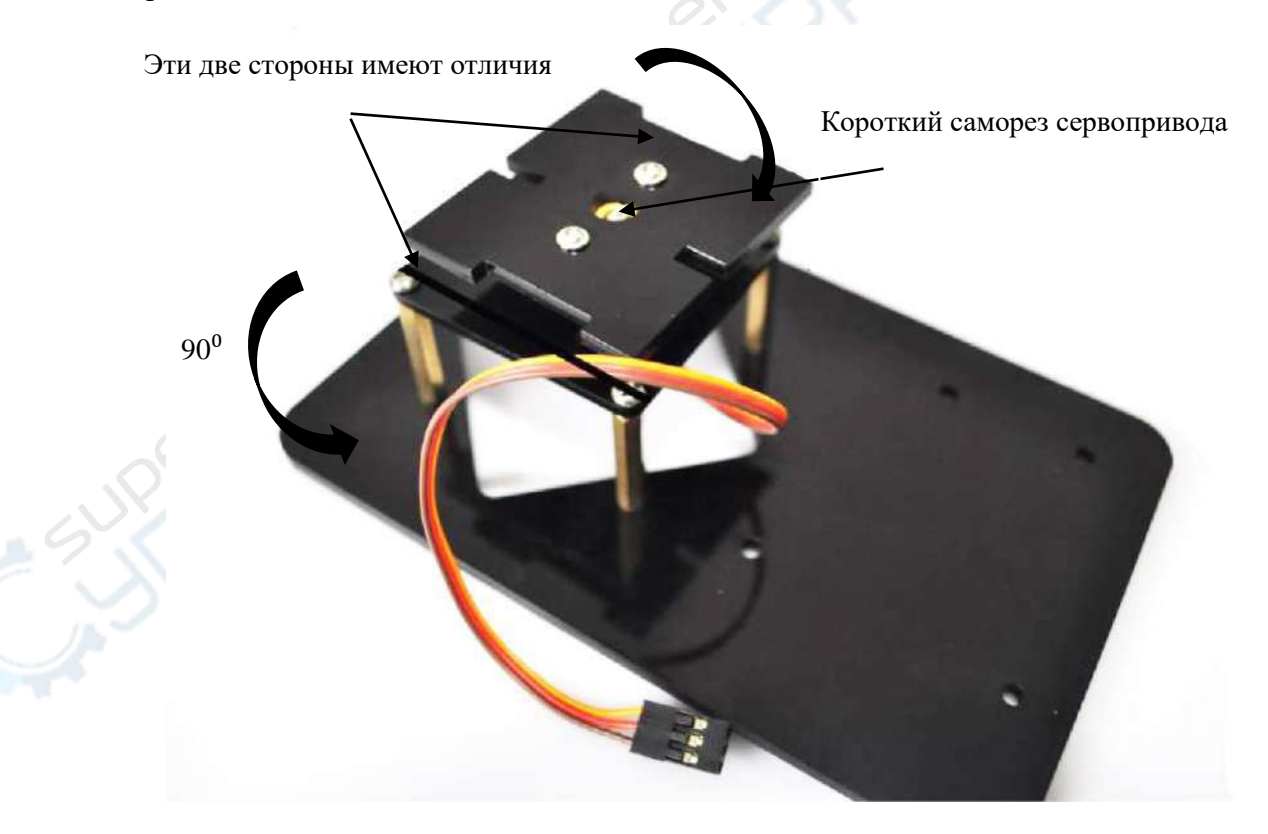

Сборка креплений:

1) Необходимые детали крепления показаны на фотографии ниже:

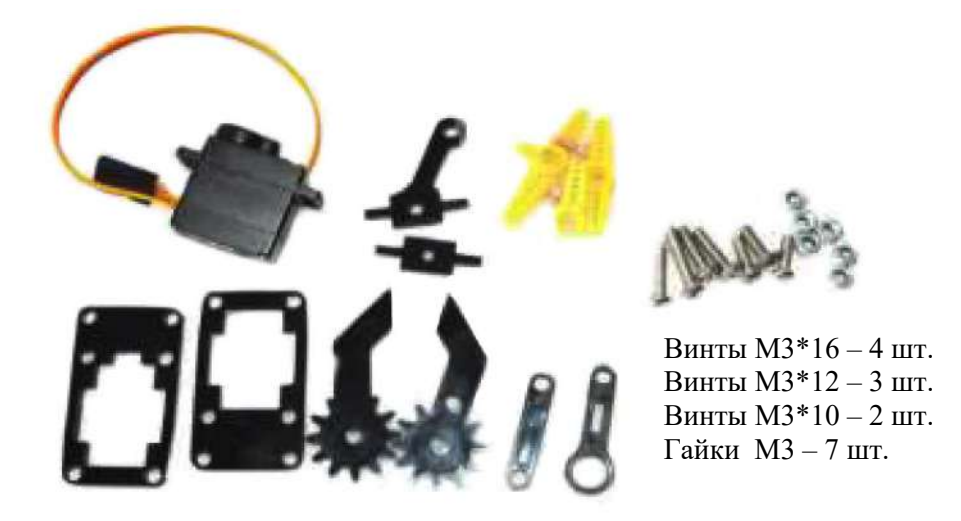

Шаг 1. Сперва соберите опору для креплений – эта часть сборки самая трудная, внимательно следуйте порядку сборки и сверяйтесь с изображениями, которые подскажут, как должны выглядеть собранные детали.

Сперва установите деталь 1, затем детали 2 и 4. Перед закреплением детали 3 вкрутите винт в деталь 2, закрепите деталь 4.

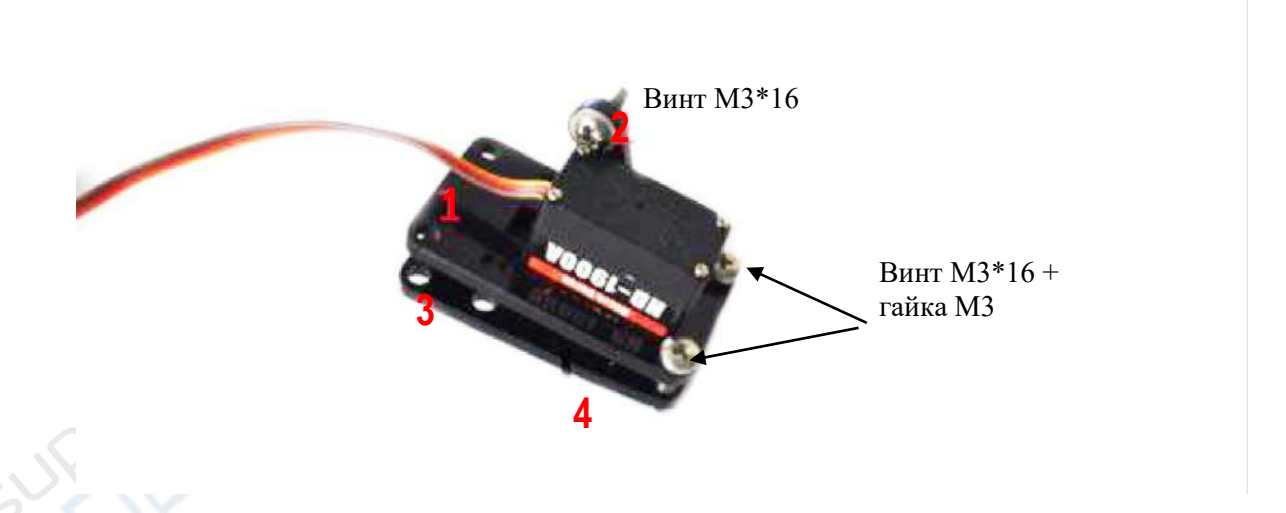

Шаг 2. При сборке креплений следите за положением, в котором устанавливается опора с отверстием в центре.

Примечание: слишком плотное зажатие может привести к разрывам, следите, чтобы крепление оставалось подвижными.

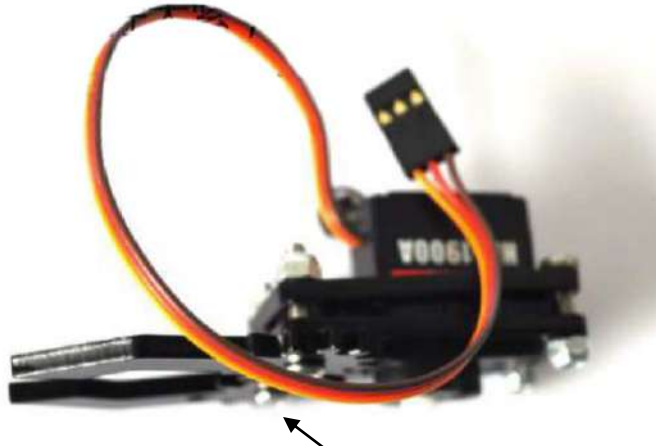

Винт M3\*16, гайка – 2 шт.

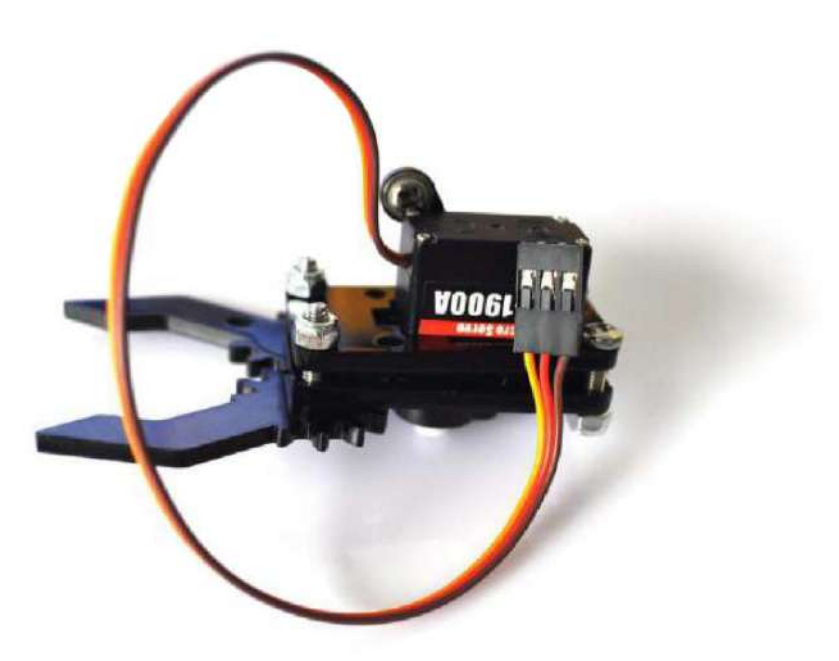

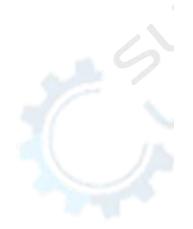

Шаг 3. Закрепите желтый серво рычаг на рычаге руки.

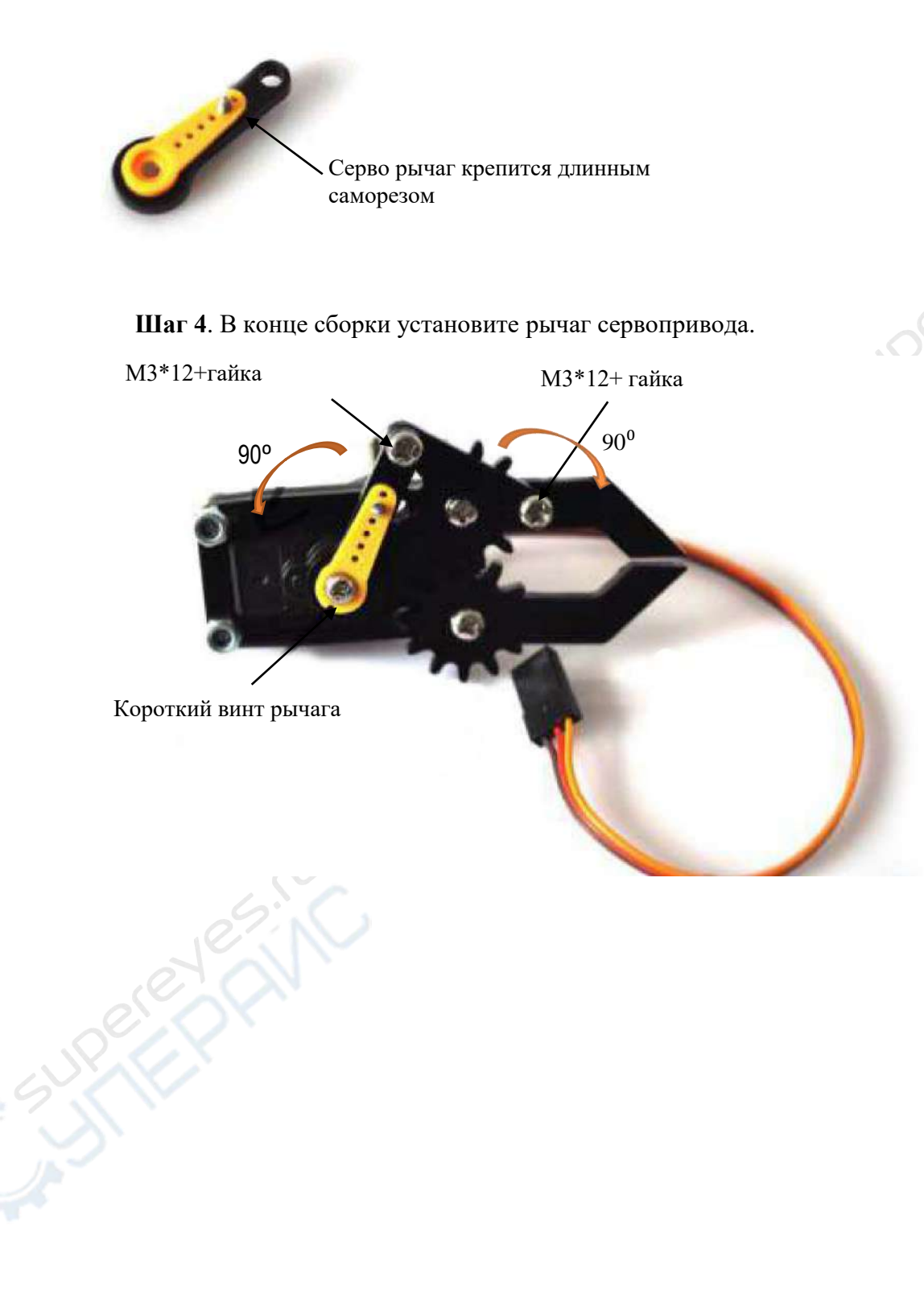

Сборка левой половины руки-манипулятора Шаг 1. Необходимые детали показаны ниже.

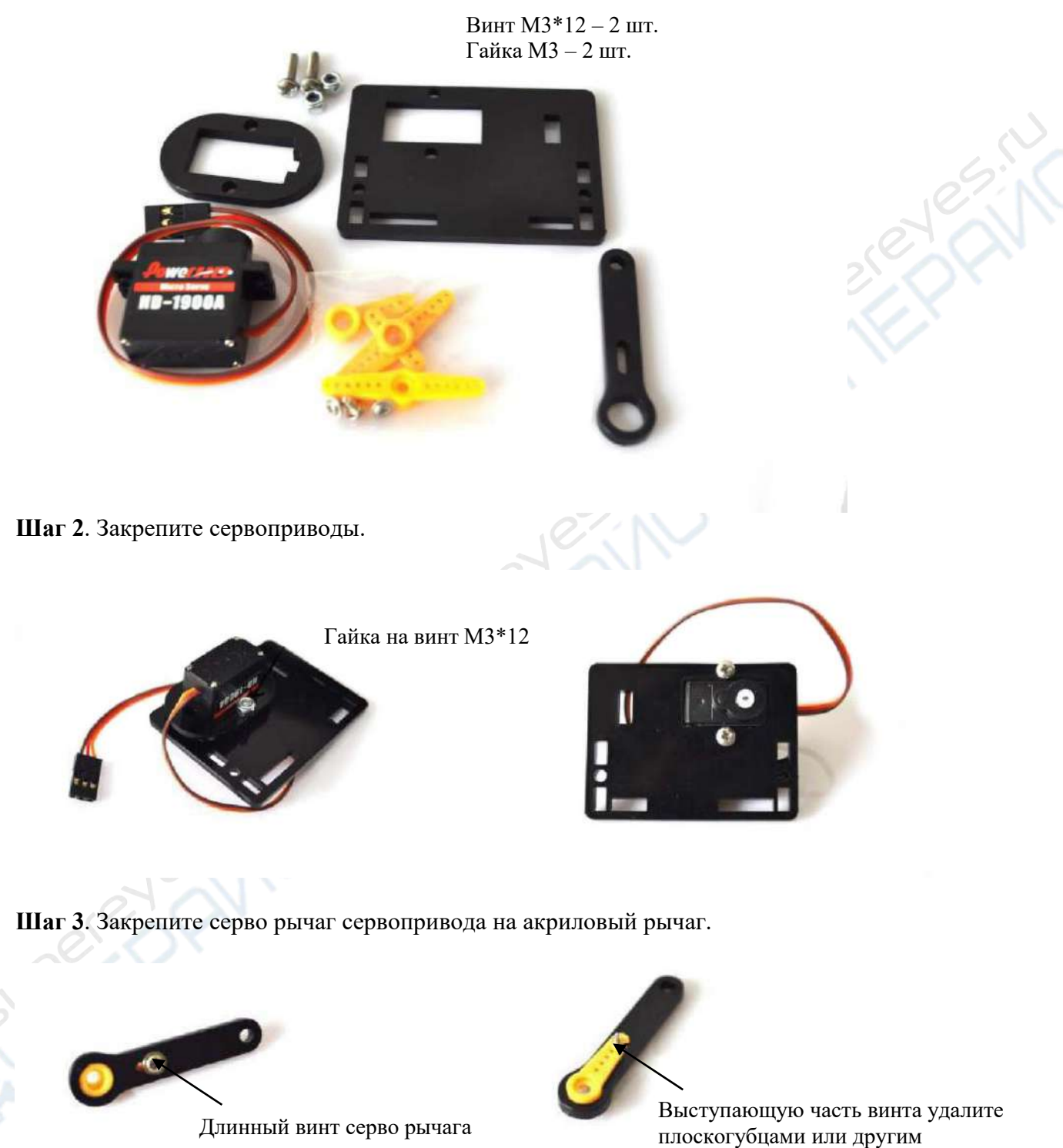

инструментом

Длинный винт серво рычага

Шаг 4. Установите рычаг на сервопривод.

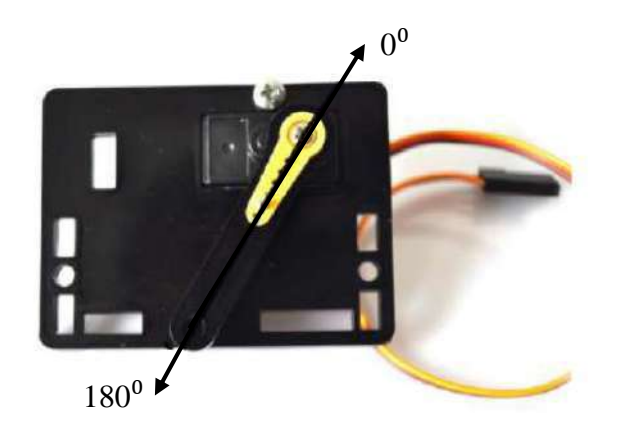

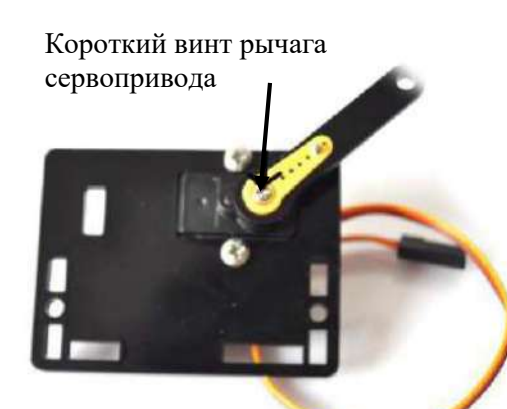

Установите рычаг в положении показанном выше

Сборка правой половины руки-манипулятора Шаг 1. Изучите необходимые детали на изображении ниже.

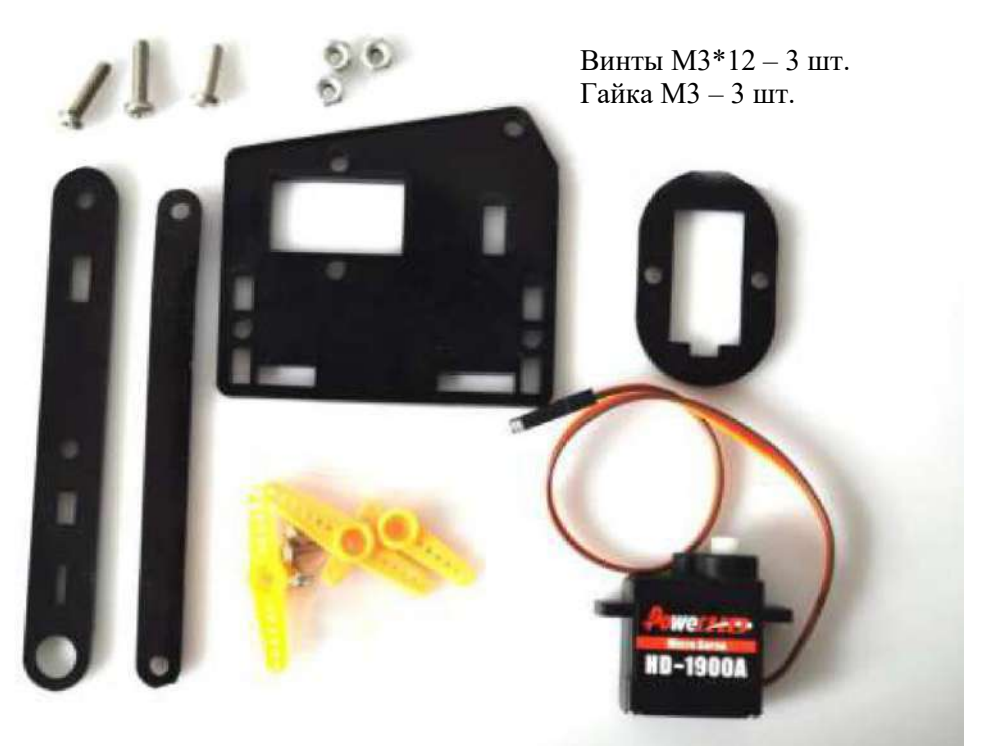

Шаг 2. Установите сервопривод.

Винты М3\*12 – 2 шт. Гайка М3 – 2 шт.

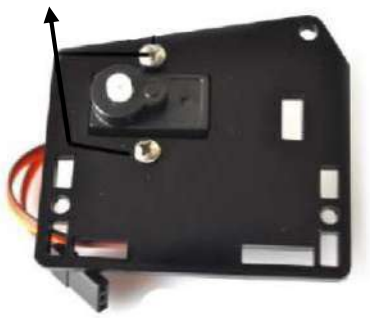

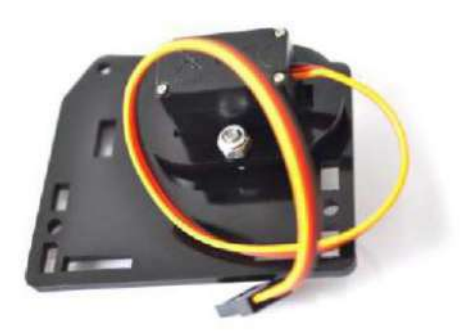

Шаг 3. Установите серво рычаг на акриловые рычаги.

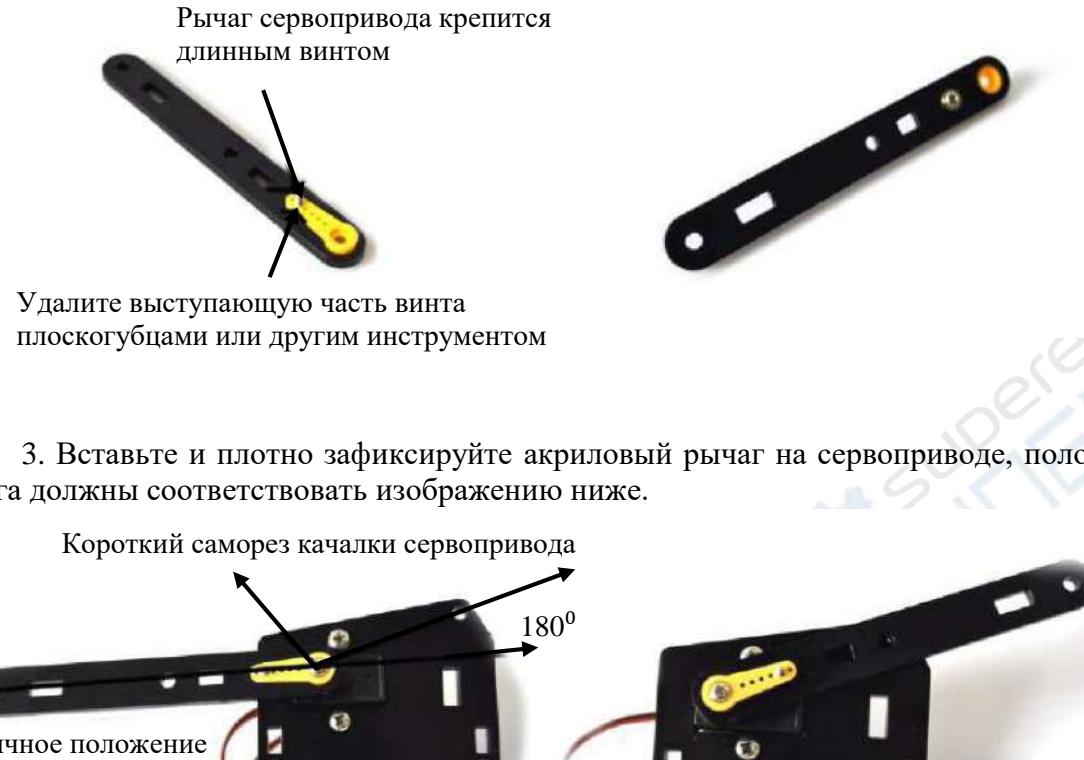

3. Вставьте и плотно зафиксируйте акриловый рычаг на сервоприводе, положения рычага должны соответствовать изображению ниже.

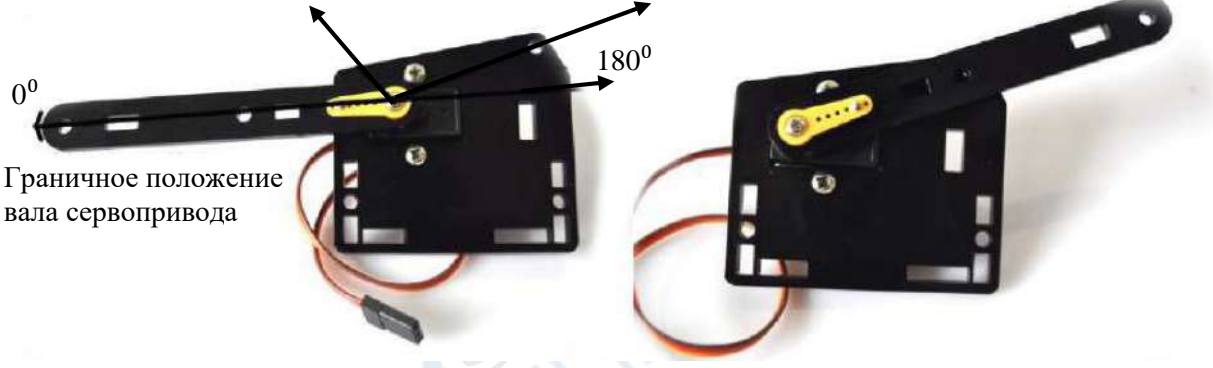

Шаг 4. Установка вспомогательного рычага

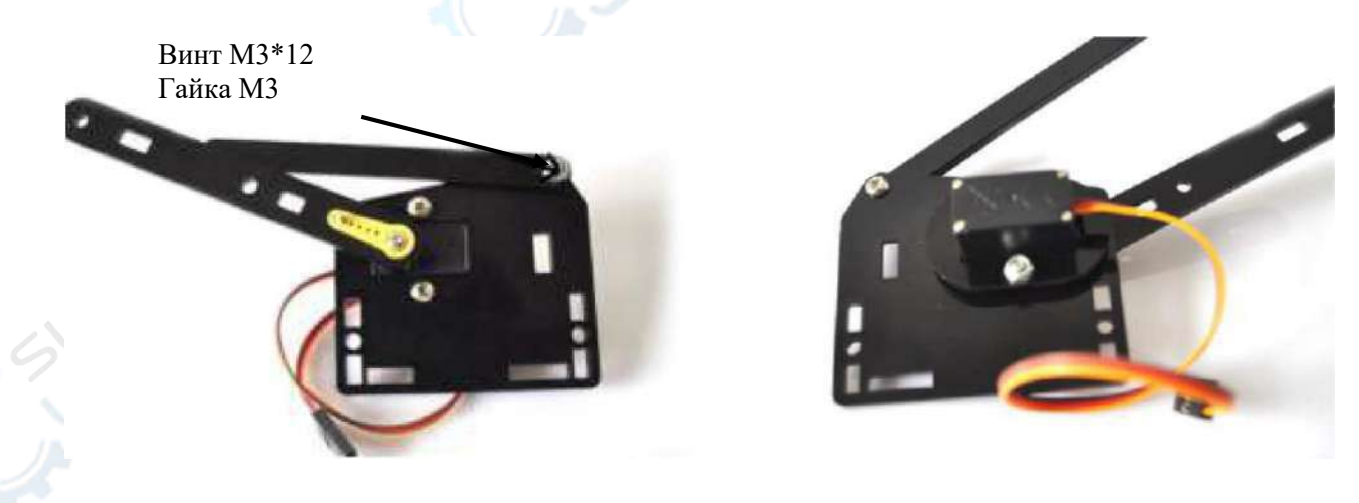

### 4. Сборка главного плеча

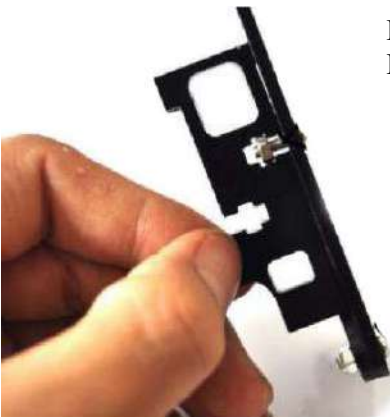

Винт М3\*10 – 1 шт. Гайка М3 – 1 шт.

Винт М3\*10 – 1 шт. Гайка М3 – 1 шт.

Шаг 5. Крепление главного плеча

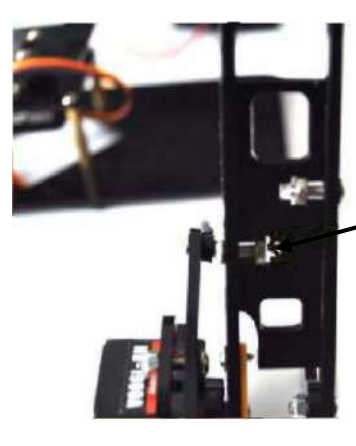

Винт M3\*10 Гайка M3

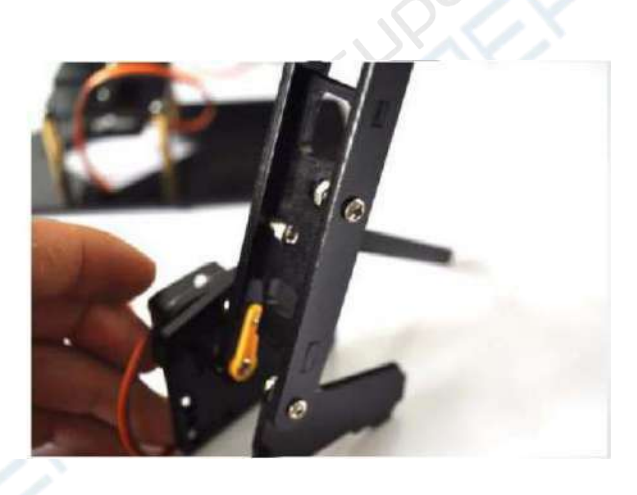

Сборка правой и левой опор Шаг 1. Необходимые детали показаны ниже:

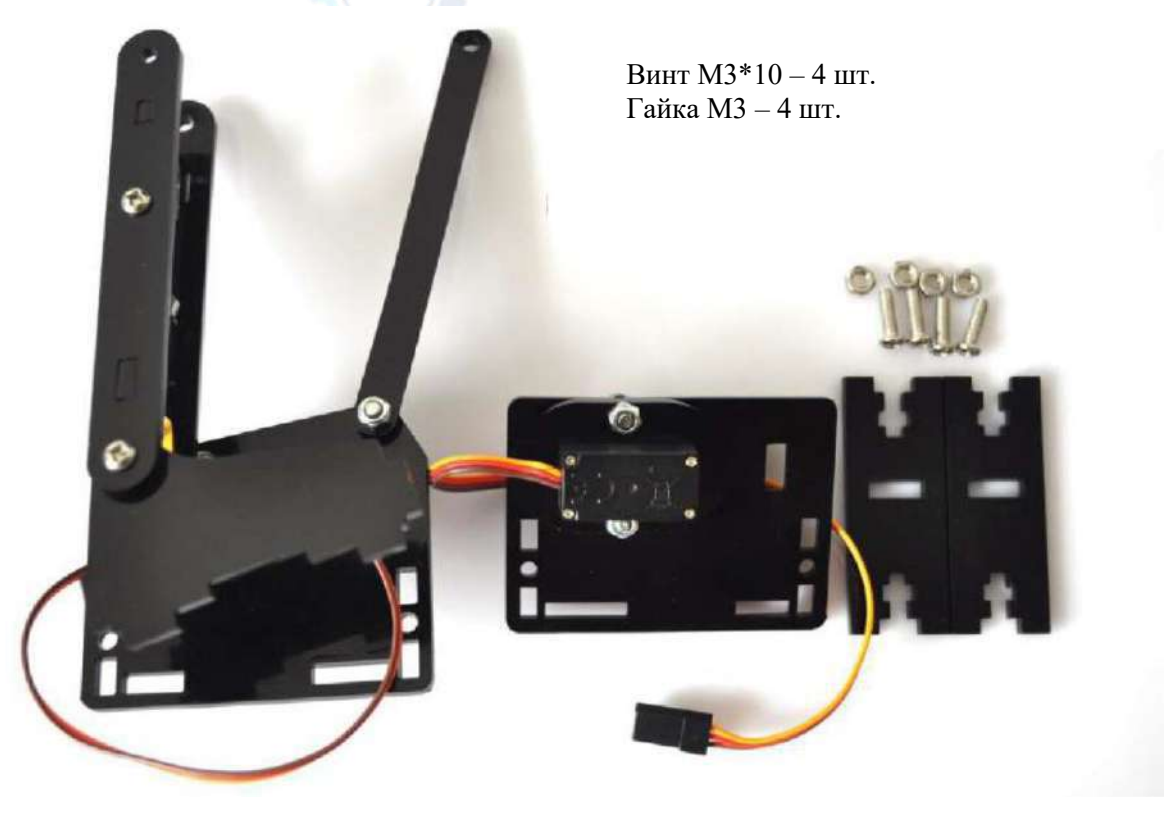

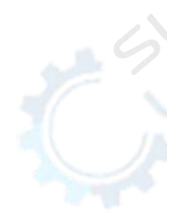

Шаг 2. Сперва закрепите на основании переднюю и заднюю опоры правого бокового сервопривода.

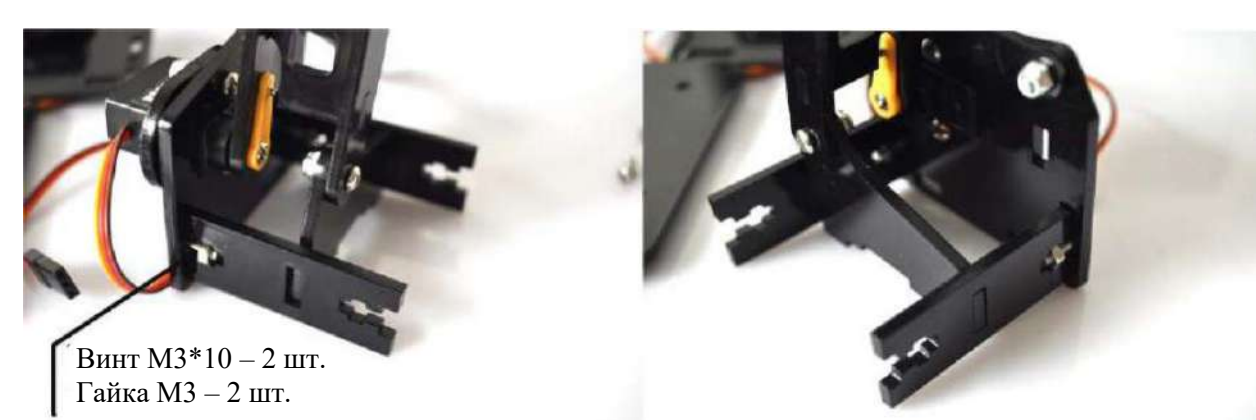

Шаг 3. Закрепите опору правого бокового сервопривода на основании.

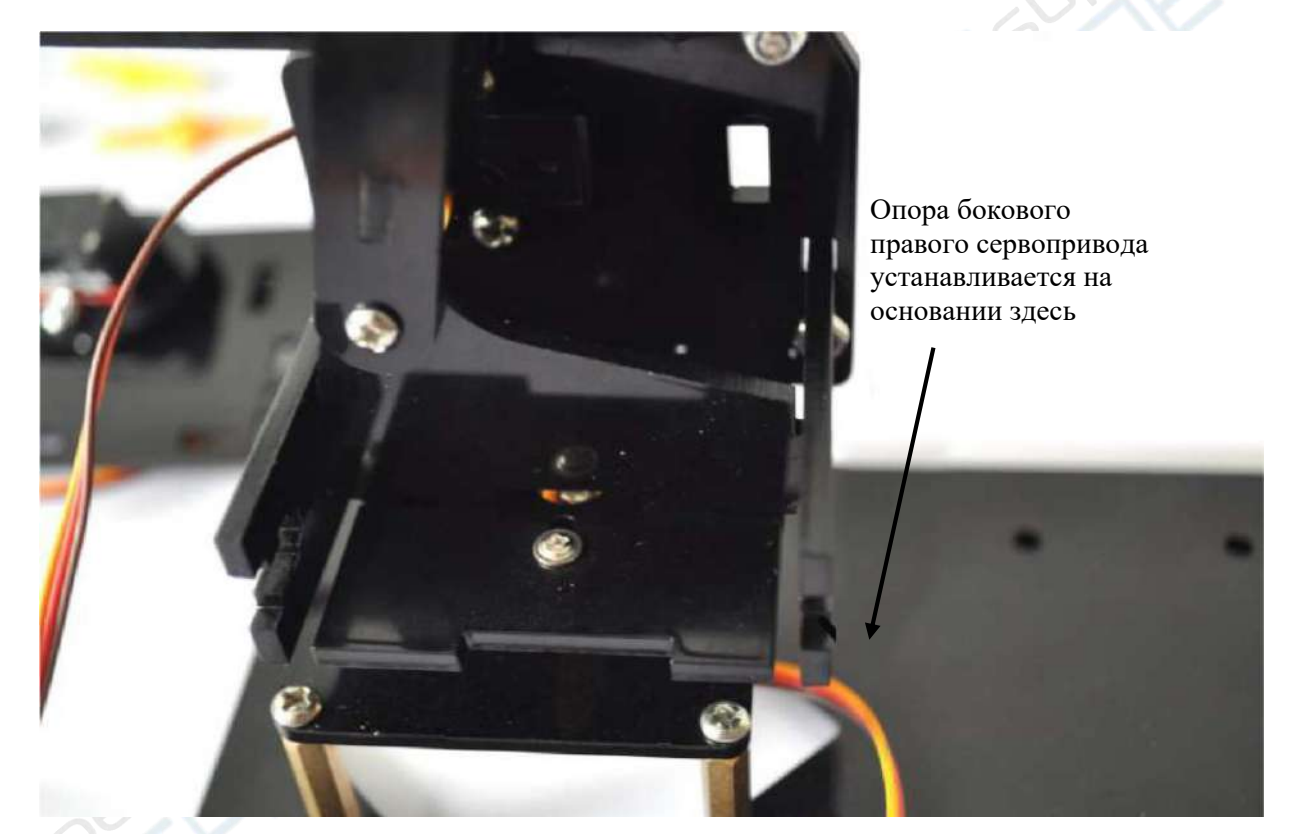

Шаг 4. Установите оставшиеся элементы с левой стороны.

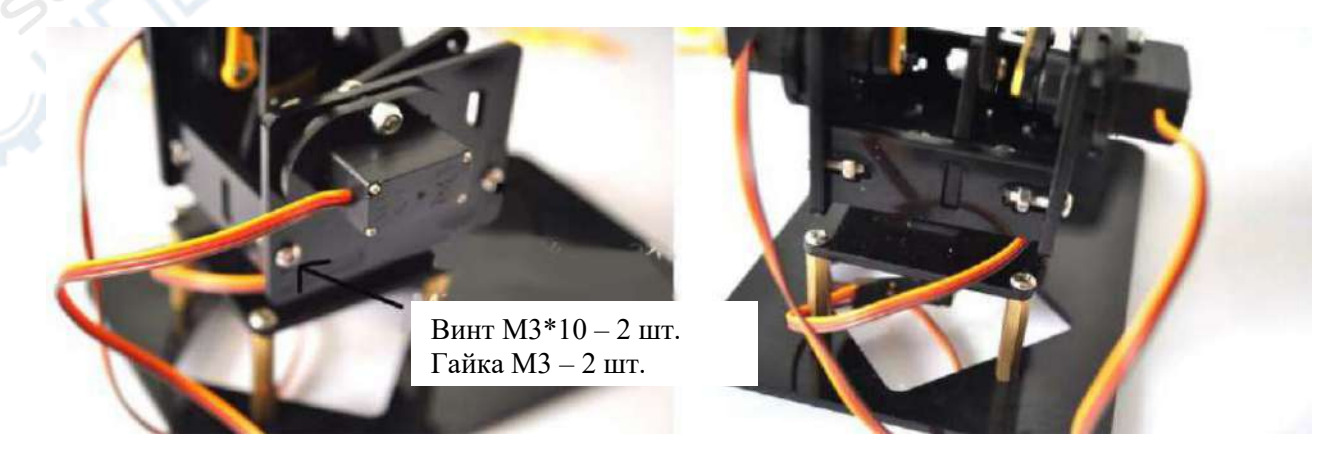

Сборка рычагов Шаг 1. Изучите необходимые детали.

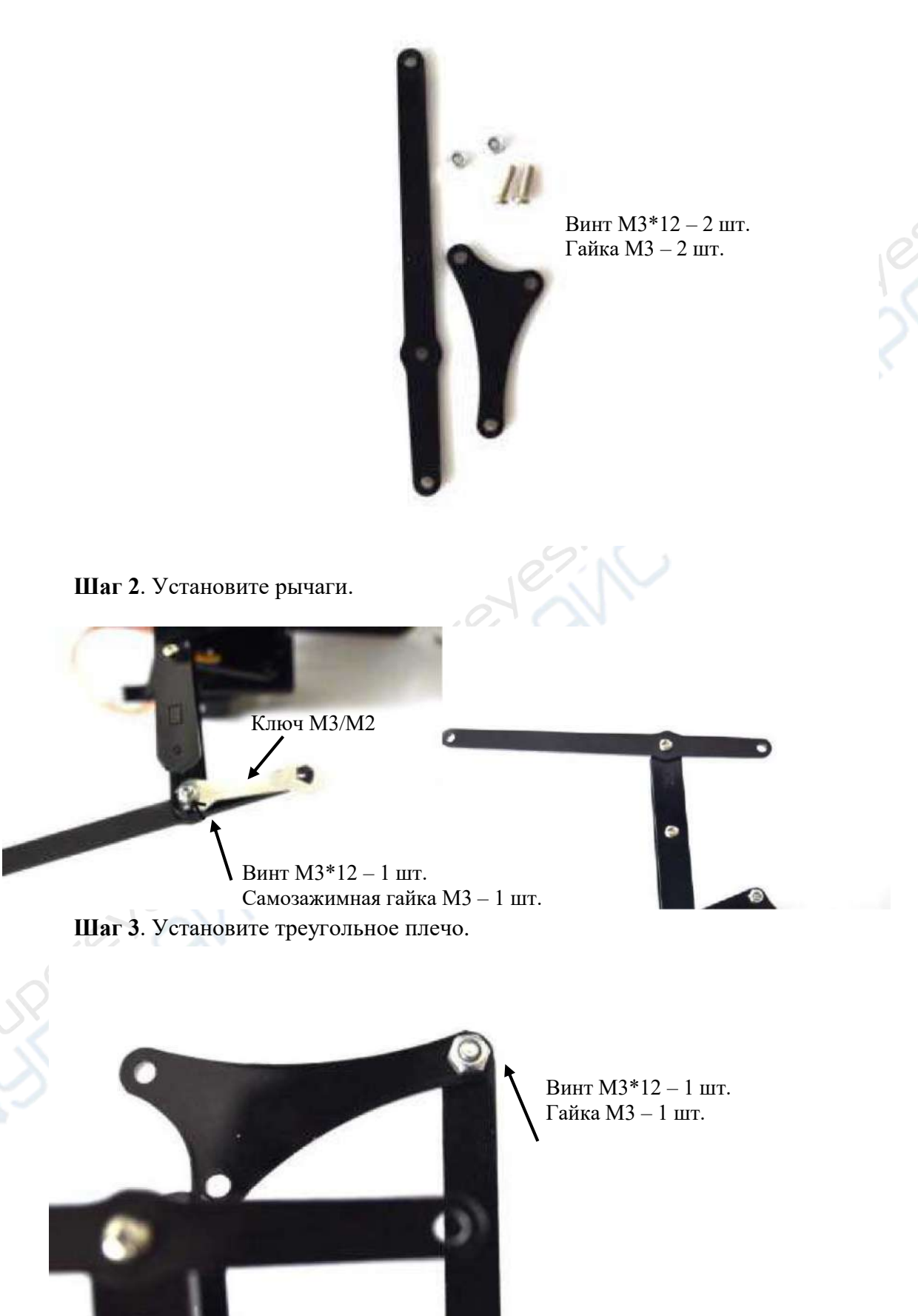

Перед сборкой рычагов: Шаг 1. Изучите перечень необходимых деталей.

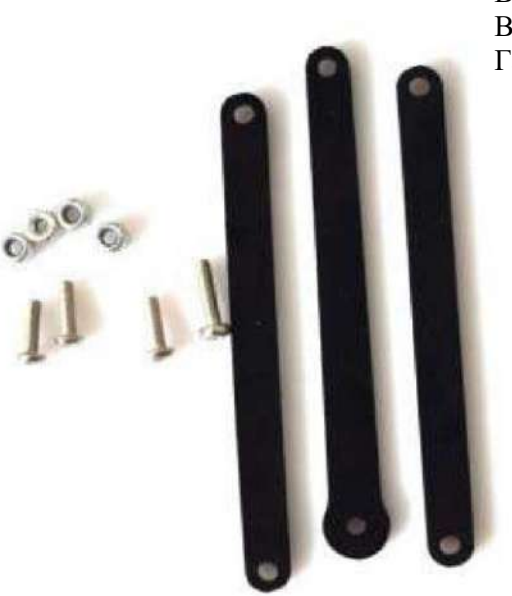

Винт М3\*10 – 2 шт. Винт М3\*12 – 2 шт. Гайка М3 – 1 шт.

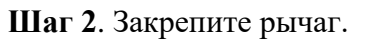

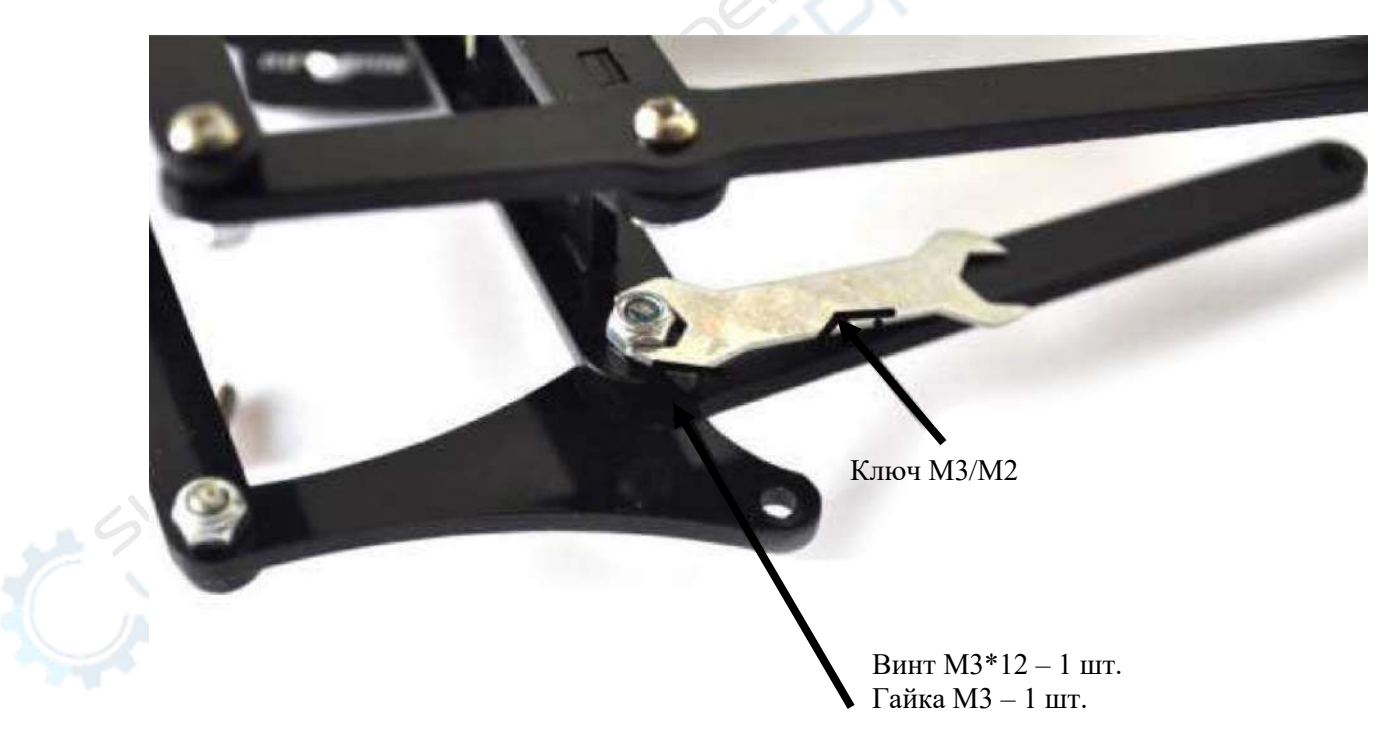

Шаг 3. Закрепите рычаг.

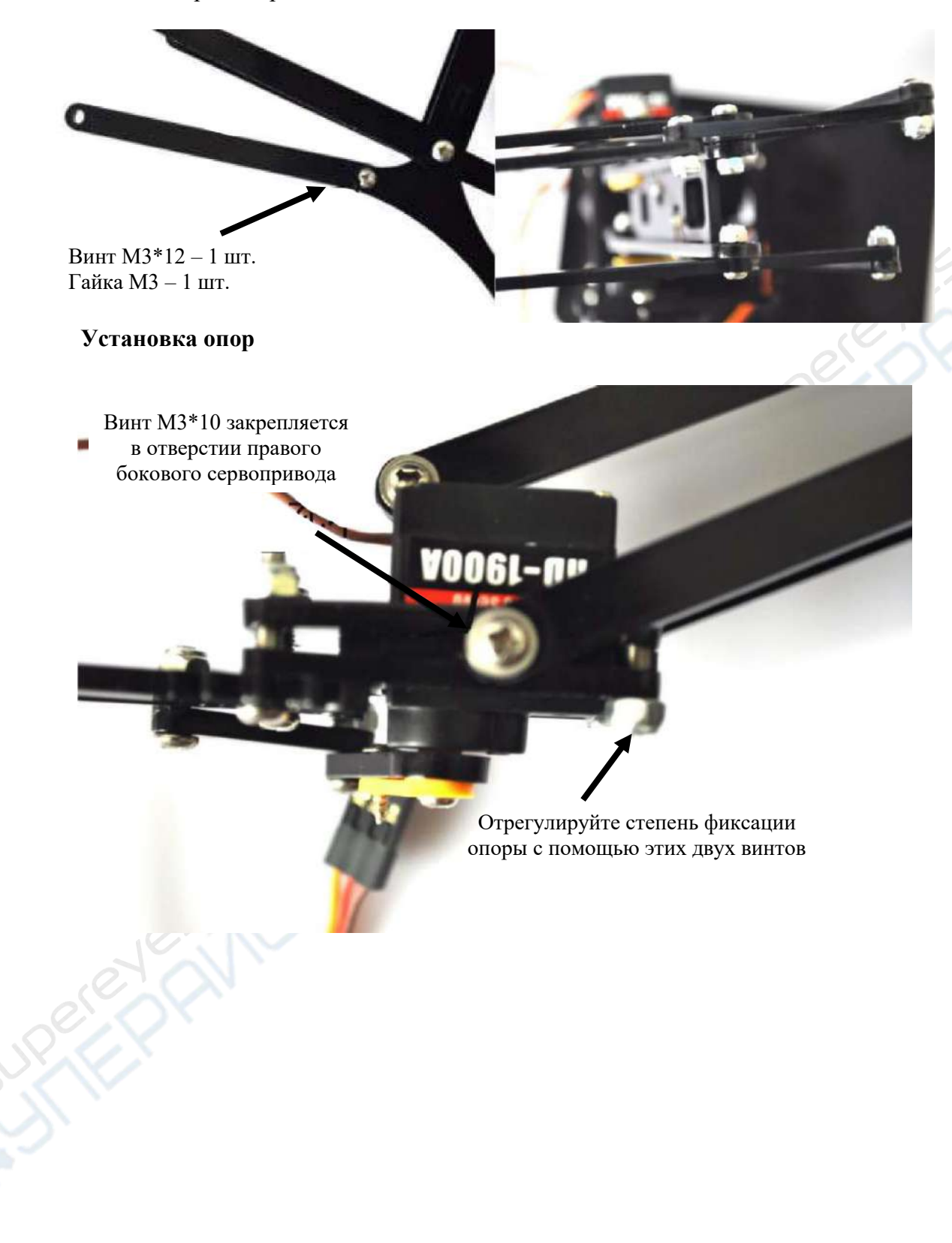

### Установка контроллера

I

Шаг 1. Проверьте перечень необходимых деталей.

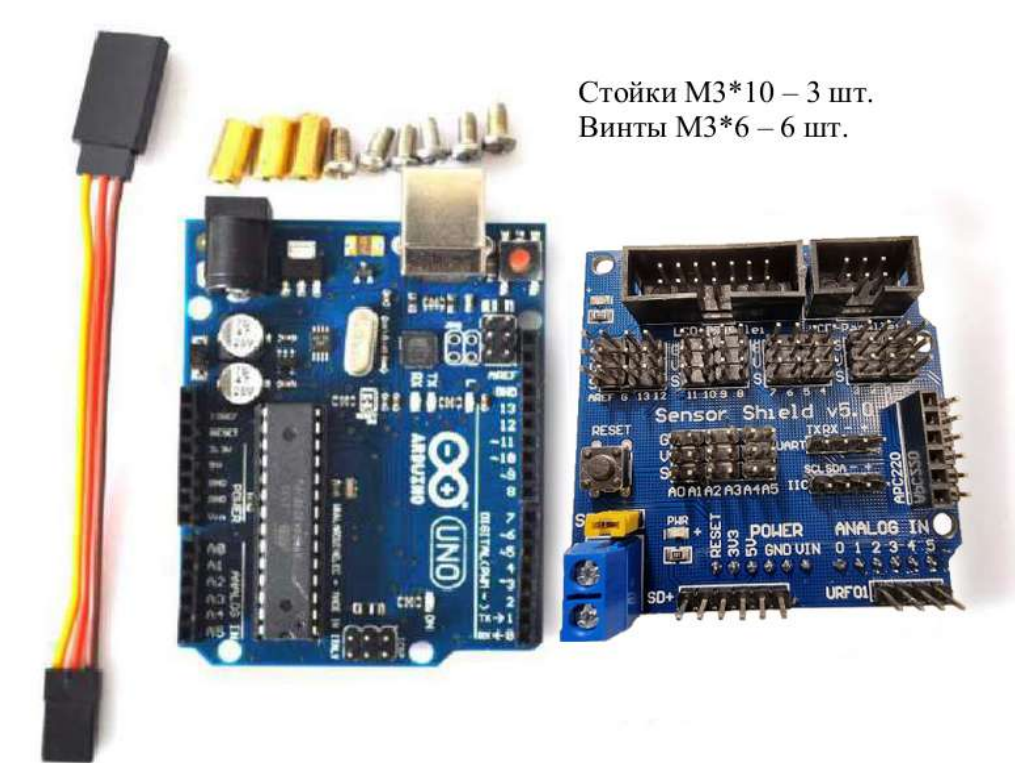

Шаг 2. Установка Arduino UNO

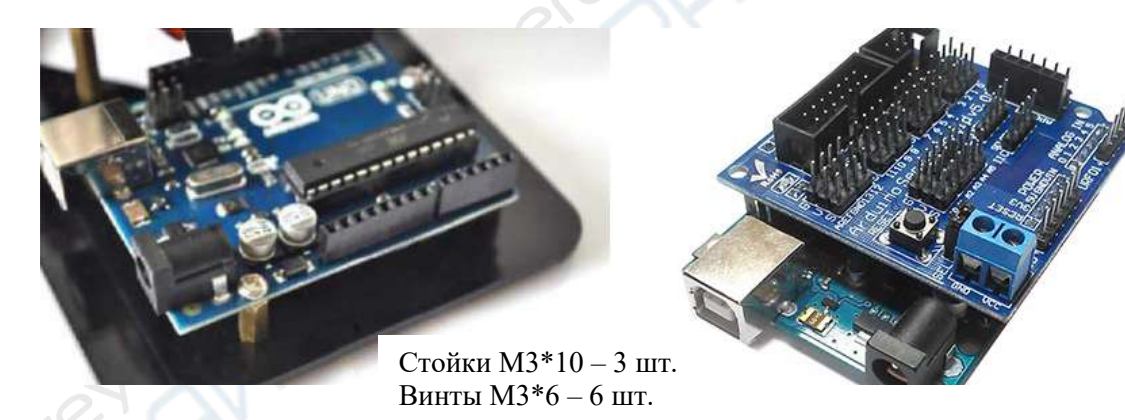

### Шаг 3. Подключение кабелей сервоприводов

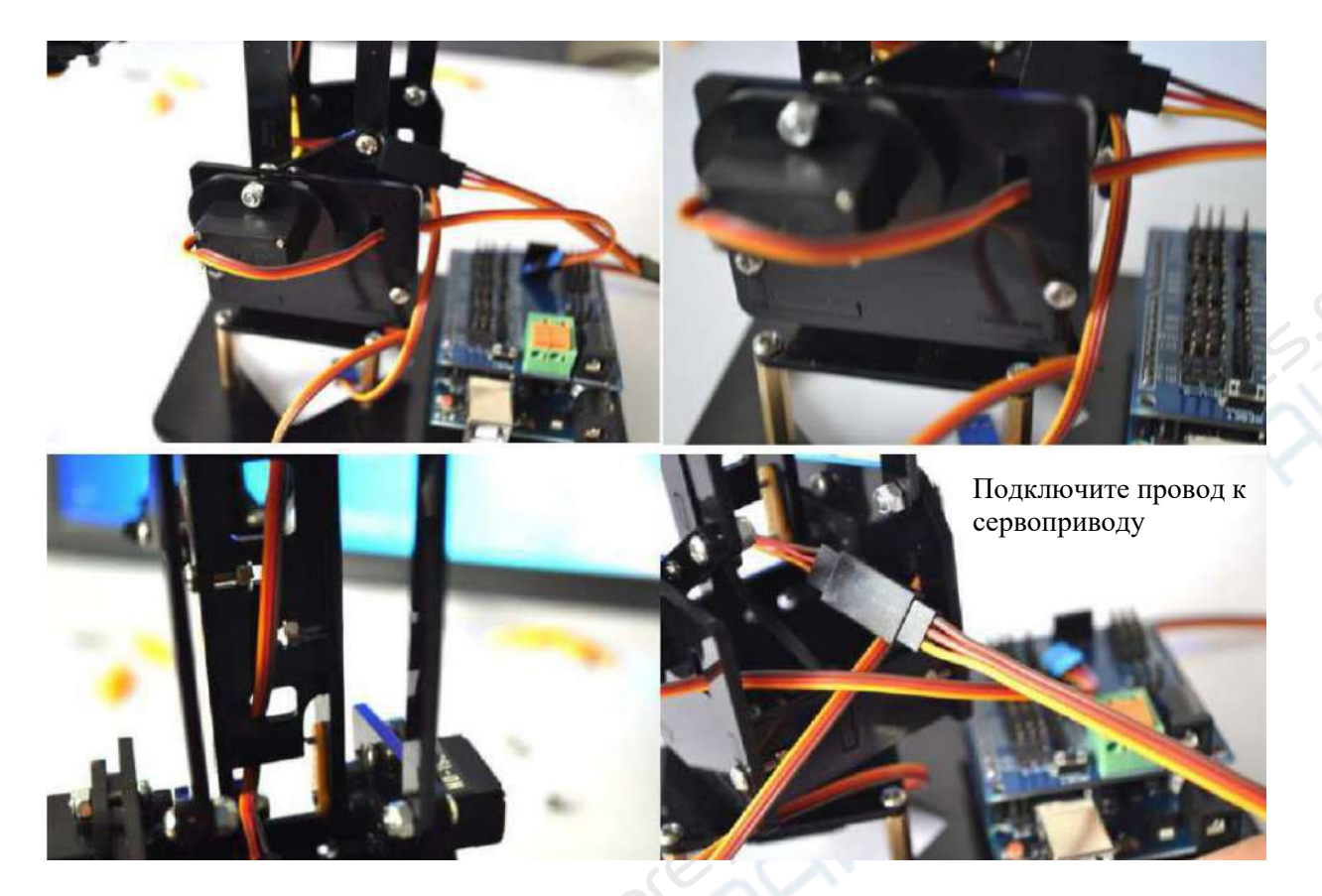

Шаг 4. Подключение сервоприводов

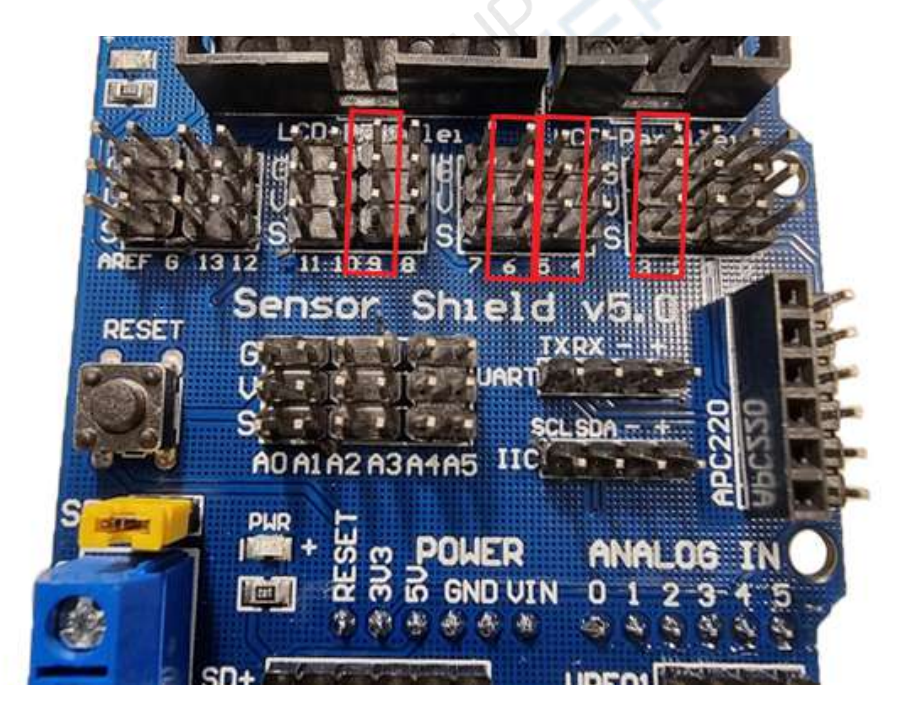

Указания к подключению: подключите сервопривод на передней опоре через кабель в порт 3 платы расширения UNO, правый сервопривод подключается в порт 5, левый сервопривод подключается в порт 6, нижний сервопривод подключается в порт 9.

После успешного подключения сервоприводов сборка руки-манипулятора закончена.

#### Arduino

#### Робот-манипулятор: указания к использованию программного приложения

Arduino – это удобный, простой и гибкий инструмент для проектирования электронных устройств, включающий программное обеспечение (Arduino IDE), разработанный в 2005 году группой европейских ученых в лице David Mellis, David Cuartielles, Gianluca Martino, Massimo Banzi, Tom Igoe и Nicholas Zambetti.

Arduino предоставляет коды для плат I/O в открытом доступе, среда разработки использует Java-, С-подобный язык. Для проектирования необходимы две составляющие: электронные компоненты, которые совместимы с контроллером Arduino и среда разработки Arduino IDE. Все скрипты для управления пишутся в Arduino IDE, затем они загружаются в контроллер Arduino для выполнения действий с различными компонентами.

В Arduino могут подключаться различные датчики параметров среды, осветительные приборы, электромоторы и устройства обратной связи. Расположенный на плате микроконтроллер управляет устройствами через команды, написанные на языке Arduino, которые компилируются в двоичный код и воспроизводятся микроконтроллером. Программы на языке Arduino (Wiring) пишутся в среде разработки Arduino (Processing). При проектировании на Arduino связь между Arduino и PC осуществляется через платформы Flash, Processing, MAXMSP и т.д.

Перед началом работы необходимо убедиться в корректной работе драйвера, а также скачать и установить Arduino IDE по ссылке <u>https://yadi.sk/d/rdXZohb2Ou2OHg</u>

Как убедиться, что драйвер установлен верно?

Подключите плату Arduino к ПК через USB, затем зайдите в «Мой компьютер» - «Управление» - «Диспетчер устройств» и проверьте, распознается ли СОМ-порт Arduino, как указано на скриншоте:

● 地形 ● 「「「」」(COM 和 LPT) ● 「「」」 ● Arduino Uno (COM21)

После корректной установки в диспетчере устройств должна отображаться плата Arduino UNO и соответствующий СОМ-порт.

#### Указания к использованию программного приложения робота-манипулятора

1) При использовании программного обеспечения, убедитесь, что в процессе установке IDE драйвер установился корректно.

2) Подключите контроллер Arduino UNO к ПК через USB, откройте

Arduino Flash

В данном приложении последовательные порты идентифицируются автоматически,

щелкните на кнопку с многоточием в окне , вызовите нужный файл в формате HEX, нажмите «Прожечь» и ждите окончания прожига. Закройте программу.

3) Откройте приложение САгоно 6路舵控板调试软件, скачать его вы можете по ссылке https://yadi.sk/d/0fNWJnXYeETjnA. Если плата подключена к USB, нажмите настройки последовательных портов, номер порта определяется автоматически, установите скорость передачи данных 115200 bps.

4) После окончания настроек возникнет окно:

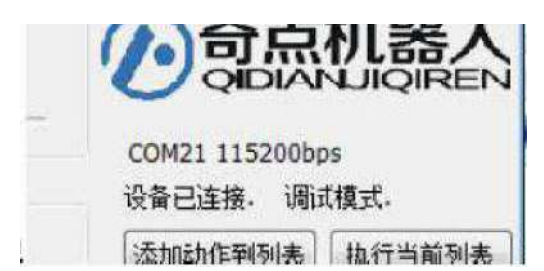

В окне уже введены параметры для тестирования, программное приложение готово к работе. Введите угол поворота сервопривода, вал сервопривода должен повернуться на указанный градус.

| 舱机1 D3 |   |     |
|--------|---|-----|
| 1      | * | 57° |
|        |   | -0- |

На скриншоте ниже показано окно с 1,2,3,4 и т.д., куда вводится скорость вращения сервопривода.

| 4 |  |
|---|--|
| 1 |  |

5) Если сервопривод вибрирует, это означает, что напряжения питания недостаточно. Обычно питания через один USB-порт не хватает, требуется внешний источник питания.

На плате расширения предусмотрена клеммная колодкадля питания платы от внешних источников питания (блоков питания, батарей). Переключение с источника питания Arduino на внешний источник осуществляется с помощью перемычки SEL. Для питания платы нужно напряжение 5 Вольт. Если вы используете сервоприводы 9g или 995/996, подключите питание 5 В. Следите за полярностью клемм при подключении, иначе можно повредить плату Arduino.

6) После настройки каждого сервопривода нажмите кнопку «добавить действия в таблицу», после нажатия действия сервоприводов отобразятся в таблице в соответствующем порядке.

| <ul> <li>Ar</li> <li>第日</li> </ul> | duino 6跑<br>关于 書 | 能控板调试<br>動                            | tstri4 | 奇点机器人 | <u>C</u>               |      |                  |                |                 |      |        | [-car            |                      |
|------------------------------------|------------------|---------------------------------------|--------|-------|------------------------|------|------------------|----------------|-----------------|------|--------|------------------|----------------------|
|                                    |                  | 1000000000000000000000000000000000000 |        |       | 82f13 D6<br>1 ∲ 0°<br> |      |                  |                | COM21 115200bps |      |        |                  |                      |
| 150                                |                  | -49°                                  |        | 1     | 0°                     | •    | 1216             | (0011<br>(0011 | 0=              |      | 加加斯特到多 | 4表 [执作<br>截 ] 自动 | j当前列表<br>) 调试<br>50% |
| 序号                                 | PW/M3            | 移动速度                                  | PWM5   | 移动速度  | PWM6                   | 移动速度 | PWM9             | 移动速度           | PWM10           | 移动速度 | PWM11  | 移动速度             | 动作驱时                 |
| 01                                 | -41°             | 1                                     | 26°    | 1     | 0=                     | 1    | -49°             | 1              | 0°              | 1    | 0°     | 1                | 1                    |
| 02                                 | 52°              | 1                                     | 26°    | 1     | 0°                     | 1    | 490              | 1              | 0°              | 1    | 0°     | 1                | 1                    |
| 03                                 | -42°             | 1                                     | 26°    | 1     | 0°                     | 1    | -49°             | 1              | 0°              | 1    | 0°     | 1                | 1                    |
| 04                                 | 23*              |                                       | 26*    |       | 0                      |      | -49 <sup>3</sup> | 1              | 0.              |      | 0      | 1                |                      |
|                                    |                  |                                       |        |       |                        |      |                  |                |                 |      |        |                  |                      |

После переноса всех команд в зону действий вы можете настраивать время каждого движения, единицы измерения – сек.

7) С помощью кнопки «Загрузить» можно сохранить список действий в виде скрипта и загрузить его в контроллер. Затем, когда вы выключите питание и снова подключите контроллер к ПК, можно нажать кнопку «Чтение», и загруженные в Arduino eeprom в виде скрипта действия отобразятся в таблице. При нажатии кнопки «Автоматизировать» запустится скрипт со списком движений, вы можете повторять и останавливать действия в режиме онлайн.